## [붙임3] 한동대학교 모의면접 자기소개서 제출 매뉴얼(학생용)

※ 교사 추천을 통해 아이디 생성이 완료된 학생만 자기소개서 제출이 가능합니다.

1. 교사 추천이 완료되면, 추천 시 입력한 학생 이메일로 아래와 같이 한동대학교 모의면접 초청장이 전송됩니다.

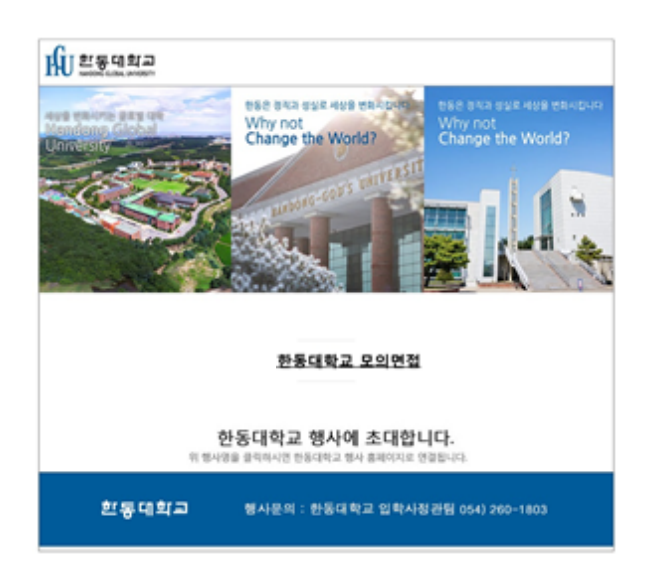

- ※ 간혹 초청장이 스팸메일로 분류되는 경우가 있으니, 혹시 메일이 오지 않았을 경우 스팸메일함을 먼저 확인하시기 바랍니다.
- 2. 초청장의 '한동대학교 모의면접'을 클릭하여 다음 화면이 나오면 먼저 회원가입을 해 주시기 바랍니다.

IN 환동대학교 ACCESS 프로그램

|             |                                                   | ▲ 조작한 등을 원조 한속 시 환동가장을 위사야 합니다.<br>비장전조를 서로 말함을 위주세요. |
|-------------|---------------------------------------------------|-------------------------------------------------------|
|             | 회원가입                                              | R台 HOME > 11世7                                        |
| ACCESS 프로그램 | 회원가입                                              |                                                       |
|             | * 눈 물수 입력 정보입니다                                   | 2                                                     |
| BUILDIA F   | ю <b>.</b>                                        | test@test.net @##k0                                   |
| Buleinw     | 48.                                               | testi                                                 |
| 로그인         | 제약 중 약교 정보 *                                      | 한동고등학교                                                |
|             | 42.                                               | * 남자 이 여자                                             |
|             | 비밀번호 *                                            | * 영문/숫자/폭수문자 혼용 8~12자 가뇽                              |
|             | 비밀번오락인 *                                          | * 비원번호 확인을 위해 한번 다 입력해 주세요.                           |
|             | 연약치 *                                             | 02 🗹                                                  |
|             | 개인정보 이용에 동의하십<br>(신청컵수를 위한 용도로)<br>그 개인정보 이용에 동의를 | (니까?<br>만 활용되어 그 외 목적으론 이용하지 않습니다.)<br>[4년다.          |

※ 동일 이메일 주소로 한동 ACCESS 프로그램(전공체험활동, G-IMPACT캠프 등)에 등록한 적이 있다면, 기존에 설정해 놓은 ID(이메일주소)와 비밀번호로 로그인하면 됩니다.

## 3. 회원가입 또는 로그인 후 아래 화면이 나오면 인적사항, 멘토링 참여 여부, 셔틀버스 이용 여부 등을 입력하고, 자기소개서를 작성합니다.

|                                                                                                    | 10000 × 8148110                                                                                                    |
|----------------------------------------------------------------------------------------------------|----------------------------------------------------------------------------------------------------|
| 한동대학교 오의연점                                                                                                    |                                                                                                    |
|                                                                                                    | 대상 해녕 3해년<br>이 명 환가신성                                                                                                    |
| 사 참가 신청서                                                                                                    |                                                                                                    |
| erve heart er un ve                                                                                                    | 082542                                                                                                    |
| 005400 · · · · · · · · · · · · · · · · · ·                                                                                                    | सत्य स                                                                                                    |
| લવમા ૦૧૦ 💌                                                                                                    |                                                                                                    |
| 1. 고등학교 재학기간 등 학업에 기울인 노력과 학습 경험에 대해, 배우고 노인 정을 운상                                                                                                    | 으로 기술해 주시기 바랍니다(1,000자 이내).                                                                                                    |
|                                                                                                    |                                                                                                    |
| 1000                                                                                                    |                                                                                                    |
| 학교장의 허락을 받고 함여한 활용은 유왕됩니(2(1,500자 이내).                                                                                                    |                                                                                                    |
| 100                                                                                                    |                                                                                                    |
|                                                                                                    |                                                                                                    |
|                                                                                                    |                                                                                                    |
| /1000<br>4. 한동대학교 지원동기와 입학 후 학업계획 및 출입 후 친료계획에 대해 기술해 주시기.                                                                                                    | 바랍니다(1,000자 이내)                                                                                                    |
| 1000<br>4. 한용대학교 지원용기와 일학 후 학급계획 및 출급 후 진료계획에 대해 기술해 주시기.                                                                                                    | uegu(Q(1,000-12,0(u))                                                                                                    |
| 1000<br>4. 한동대학교 지원동기와 일학 후 학립계획 및 종립 후 친료계획에 대해 기술해 주시기 :<br>1000                                                                                                    | uh@u(Q(4,0003Q O(U))                                                                                                    |
| 1000<br>4. 한동대학교 지원동기와 일학 후 학립계획 및 종립 후 친료계획에 대해 기술해 주시기 :<br>1000<br>개인정보 수집 및 이용동의                                                                                                    | ungri ((1,000-10 o(u)) .                                                                                                    |
| 1000<br>4. 한동대학교 지원동기와 일학 후 학결계획 및 종결 후 친료계획에 대해 기술해 주시기 :<br>1000<br>개인정보 수집 및 이용동의<br>본인은 한동대학교 모의면접에 참여함에 있어 <sup>7</sup> 개인정보M포럽,제15조 및 제22조에 따<br>를 수집 이용하는데 동의합니다.                                                                                                    | 바랍니다(1,000자 이내)                                                                                                    |
| 1000<br>4. 한용대학교 지원용기와 일학 후 학결계획 및 종결 후 친료계획에 대해 기술해 주시기 :<br>1000<br>개인정보 수집 및 이용용의<br>본인은 한동대학교 모의면접에 참여함에 있어'개인정보세트법,제1%도 및 제22조에 따<br>중 수집 이용하는데 등의합니다.<br>한동대학교 모의면접 신청자는 문자인 신청 동과 관련하여 기재된 개인정보의 수집 이용<br>같데 관련된 사람, 면적 사원, 면약제 등의 수집 이용을 거부할 때에는 모의면접 신청 일<br>자체를 참여할 수 없는 불이익의 있을 수 있습니다.                                                                                                    | 바랍니다(1,000자 이내)<br>                                                                                                    |
| 1000<br>4. 한동대학교 지원동기와 일학 후 학립계획 및 종일 후 친료계획에 대해 기술해 주시기 :<br>1000<br>개인정보 수집 및 이용동의<br>본인은 한동대학교 요의면접에 참여함에 있어 '개인정보세포법,제 16조 및 제22조에 따<br>볼 수집 이용하는데 동의합니다.<br>한동대학교 도의면접 신형자는 문과인 신형 동과 관련하여 기재된 개인정보의 수집 이용<br>2대 관련된 사람, 전력 사항, 면역제 등의 수집 이용을 거부할 때에는 도의면접 신형 열<br>자체를 참여할 수 없는 불이익이 있을 수 있습니다.<br>                                                                                                    | 바랍니다(1,000자 이내)<br>                                                                                                    |
| 1000<br>4. 한용대학교 지원용기와 일학 후 학업계획 및 출입 후 진료계획에 대해 기술해 주시기 :<br>1000<br>개인철보 수집 및 이용용의<br>분만은 한용대학교 모의면접에 참여함에 있어 '개인철보트로입,제1하조 및 제22조에 따<br>물 수집 이용하는데 동의면접 이용 이용에 있어 '개인철보트로입,제1하조 및 제22조에 따<br>물 수집 이용하는데 동의면접 이용 이용 이용을 가부할 때에는 모의면접 이용 같<br>자체를 참여할 수 있는 불어떡이 있을 수 있습니다.<br>- 15. 개위 프로이 수집 프로.<br>- 15. 개위 프로이 수집 프로.                                                                                                    | 바랍니다(1,000자,이내)<br>                                                                                                    |
| 1000<br>4. 한용대학교 지원용기와 일학 후 학업계획 및 출입 후 진료계획에 대해 기술해 주시기 :<br>1000<br>개인철보 수집 및 이용용의<br>분만은 한용대학교 모의면접에 참여함에 있어'개인철보트로입,제1하조 및 제22조에 따<br>물 수집 이용하는데 용의한님다.<br>한동대학교 모의면접 신철자는 운유인 신철 용과 관련하여 기재된 개인철트의 수집 여운<br>운데 관련된 사람, 인적 사람, 연락제 용의 수집 이용을 거부할 때에는 모의면접 신철 일<br>자체를 참여할 수 있는 불어떡이 있을 수 있습니다.<br>                                                                                                    | 바랍니다(1,000자,이내)                                                                                                    |
| 1000<br>4. 한용대학교 지원용기와 일학 후 학업계획 및 출입 후 진료계획에 대해 기술해 주시가!<br>1000<br>개인철보 수집 및 이용용의<br>본민은 한용대학교 모의면접에 참여함에 있어'개인철보트로입,제15조 및 제22조에 따<br>중 한용대학교 모의면접 신철자는 운유인 신철 용과 관련하여 기재된 개인철트의 수집 여운<br>응답 관련된 사람, 인칙 사람, 연락제 용의 수집 이용을 거부할 때에는 모의면접 신철 일<br>지체를 함에 할 수 없는 불어덕이 있을 수 있습니다.<br>- 15. 개인 프로이 수진 프로.<br>- 15. 개인 프로이 수진 프로.<br>- 15. 개인 프로이 수진 프로.<br>- 25. 개인철 트로. 및 이용용의                                                                                                    | 바랍니다(1,000자 이내)<br>과 한종대학교가 아래의 내용과 같이 분인의 개인형보<br>8 예 동의하지 않을 관리가 있으며, 참여 지원 과정 가<br>지 가운데에서 정확한 면역을 받지 못하거나 모르면접<br>다 동영합니<br>다. |
| 1000<br>4. 한용대학교 지원용기와 일착 후 학업계획 및 출입 후 진유계획에 대해 기술해 주시가!<br>1000<br>개인정보 수집 및 이용용의<br>본인은 한용대학교 모의연합에 참여함에 있어'개인정보M트로입,제15조 및 제22조에 따<br>을 수집 이용하는데 용의합니다.<br>한용대학교 모의연합 신청자는 유라인 신청 음과 관련하여 기재된 개인정보의 수집 여왕<br>운동대학교 모의연합 신청자는 유라인 신청 음과 관련하여 기재된 개인정보의 수집 여왕<br>운동대학교 모의연합 신청자는 유라인 신청 음과 관련하여 기재된 개인정보의 수집 여왕<br>운동대학교 모의연합 신청자는 유라인 신청 음과 관련하여 기재된 개인정보의 수집 여왕<br>문화 대학교 모의연합 신청자는 유라인 신청 음과 관련하여 기재된 개인정보의 수집 여왕<br>문화 대학교 모의연합 신청자는 유라인 신청 음과 관련하여 기차된 개인정보의 수집 여왕<br>문화 대학교 모의연합 신청자는 유라인 일 수 있습니다.<br>'과 '과어트웨어에 수치 부분<br>가 인간정보에 수집 및 '관람인용명 '에 따라 문교가 문인의 교류시설정보를 수집<br>가. 인간정보에 고유 시설정보) 수집 함께<br>'주인용목면로 | 바랍니다(1,000자 이내)<br>                                                                                                    |
| 1000<br>4. 한용대학교 지원용기와 일착 후 학업계획 및 출입 후 진유계획에 대해 기술해 주시가.<br>1000<br>개인정보 수집 및 이용용의<br>본인은 한동대학교 유의연합에 참여함에 있어 '개인정보M표트법, 제15조 및 제22조에 따<br>을 수집 이용하는데 용의합니다.<br>한용대학교 유의연합 신청자는 유라인 신청 용과 관련하여 가재된 개인정보의 수집 여러<br>운동대학교 유의연합 신청자는 유라인 신청 용과 관련하여 가재된 개인정보의 수집 여러<br>운동대학교 유의연합 신청자는 유라인 신청 용과 관련하여 가재된 개인정보의 수집 여러<br>운동대학교 유의연합 신청자는 유라인 신청 용과 관련하여 가재된 개인정보의 수집 여러<br>운동대학교 유의연합 신청자는 유라인 신청 용과 관련하여 가재된 개인정보의 수집 이<br>운동대학교 유의연합 신청자는 유라인 신청 용과 관련하여 가파된 개인정보의 수집 인정<br>문헌은 '개인정보의 유럽, 및 '관광진동법 , 에 따라 문교가 문인의 교류시설정보를 수집<br>가. 인강정보(교류식 별정보) 수집 함께<br>- 주인용특별로                                                   | 바랍니다(1,000자 이내) .<br>                                                                                                    |

※ 자기소개서 작성 시 주의사항

- 각 문항마다 글자 수 제한을 지켜주시기 바랍니다. 제한된 글자 수에 도달하면 그 이상 입력 하는 것은 불가능합니다.
- ② 한 문항이라도 누락이 되거나, 내용이 현저히 불성실할 경우 모의면접 대상자에서 제외될 수 있으니 유의하시기 바랍니다.
- 자기소개서 하단 개인정보 수집 및 이용 동의란에 체크한 후 <u>'저장' 버튼</u>을 누르면 자기소개서 제출이 완료됩니다. 또한 입력하신 개인정보는 모의면접 및 당일 여행자보험 가입 용도로만 이용하고 모의면접 종료 후 바로 폐기합니다.

5. 저장 및 등록이 완료되면, 아래 화면 하단에 '저장', '목록', '등록취소' 버튼이 보입니다. <u>'목록'</u>을 클릭하면 본교 고교-대학 연계프로그램 행사리스트를 보실 수 있습니다.

| 11. 개이채 ke 이 수지 채표<br>모 등의합니다.<br>11강정보 수집 및 이용동의<br>본인은 '개인정보보로법', 및 '관광진흥법', 에 따라 분교가 본인의 고유식별정보를 수집·이용하는 것에 동의합니다.<br>가. 인감정보(고유식별정보) 수집 함복<br>- 주인동특별로<br>나. 미강정보 사용 북쪽·여행자 보험 가인 | 자체를 참여할 수 없는 불이익이 있을 수 있습니다.                                  | ~        |
|----------------------------------------------------------------------------------------------------|---------------------------------------------------------------|----------|
|                                                                                                    | 71. 11.01.26 品 01 小川 所加                                       |          |
| 3강정보 수집 및 이용동의<br>본인은 '개인정보보로법, 및 '관광진흥법 _에 따라 본교가 본인의 고유식별정보를 수집·이용하는 것에 동의합니다. ^<br>가. 인감정보(고유식별정보) 수집 함복<br>- 주인동특변호<br>나. 미감정보 사용 목적·여행자 보험 가인                                    |                                                               | ☑ 동의합니다. |
| 본인은 '개인정보보호법', 및 '관광진흥법', 에 따라 본교가 본인의 고유식별정보를 수집 이용하는 것에 동의합니다. ^<br>가. 민감정보(고유식별정보) 수집 함복<br>- 주인동특번호<br>나. 미감정보 사용 육해: 여행자 보험 가인                                                   | ■ 민감정보 수집 및 이용동의                                              |          |
| 가. 연경정보(고유식별정보) 수집 함복<br>- 주인등특별로<br>나. 인강정보 사용 육책: 여행자 보험 가입                                                                                                    | 본인은 "개인정보보호법」및 "관광진흥법 」에 따라 본교가 본인의 고유식별정보를 수집·이용하는 것에 등의합니다. | ^        |
| - 주인동특번호<br>나. 미감정보 사용 목적·여행자 보험 가입                                                                                                    | 가. 민김정보(고유식별정보) 수집 함복                                         |          |
| 나, 의장정보 사용 육적: 여행자 보험 가입                                                                                                    | - 주인등록번호                                                      |          |
| v                                                                                                    | 나. 민감정보 사용 목적: 여행자 보험 가입                                      | ~        |
| 73. 미가저님 님으기가 '에너네카트'라는 다이에져 돈은 시까지 쉬도 해 듣기하                                                                                                    | FL 미가저님 님으기가·ShitutA프다하고 다이에져 프랑 시까지 님으 후 매가하                 |          |
| ☑ 등의합니다.                                                                                                    |                                                               | 로 동의합니다. |
| 지장 🚺 목록 🔡 5 목위소                                                                                                    | 저장 [ 씨씨 ] 5씨위소                                                |          |

- ※ 등록취소 시 다시 등록하는 것이 불가능하므로, 실수로 취소하신 경우 담당자에게 연락주시기 바랍니다.
- 6. 아래 행사리스트 화면에서 '등록완료' 버튼을 누르면 이전 화면으로 돌아가 입력 및 수정이 가능합니다. 마감시간(5월 29일(월) 오후 5시까지)을 꼭 지켜주세요.

| HU 25922 ACCE | ESS 프로그램           |           |           |         |           |
|---------------|--------------------|-----------|-----------|---------|-----------|
| See Glob      | ally, Educate Glob | pally     |           |         |           |
| ACCESS 프로그램   |                    |           |           | нол     | R > 행사리스트 |
|               | 행사영 / 행사기간         | 접수기간/동목에부 | 가업은행 남부계와 | 8450949 | 상석경과      |
| RA40E         | 한동대학교 오의편집         | 8482      |           | 9228    |           |
| 희원정보수정        |                    |           |           |         |           |
| 로그아웃          |                    |           |           |         |           |
|               |                    | × 1       | ж         |         |           |

- 7. 이후 본교 입학홈페이지(http://admissions.handong.edu) 공지사항 또는 모의면접 안내 배너, 처음 받았던 이메일 초청장을 통해 모의면접 자기소개서 입력 페이지로 이동하여, ID(이메일 주소)와 비밀번호를 입력하고 '학생' 란을 클릭하여 로그인하면, 위 행사리스트 열람 및 학생부 및 자기소개서 수정 등이 가능합니다.
- ※ 기타 문의 사항이 있으시면 한동대학교 김진경 입학사정관에게 연락주십시오. 감사합니다.
- 전화 054-260-1087 (근무시간: 월~금 9~12 / 13~17시)
- 이메일 jkgog@handong.edu